Bonjour,

# Pour accéder aux activités de Polform-Espace Dd il est important de réserver en ligne via l'application DÉCIPLUS téléchargée sur votre téléphone portable.

Si vous êtes déjà adhérent à POLFORM-ESPACE Dd veuillez nous contacter afin que nous activions vos réservations en ligne.

Si vous n'êtes pas encore adhérent

Veuillez trouver ci-après la procédure d'inscription aux cours

#### Sur votre mobile

Télécharger l'application Déciplus LODECOM 2020

➔ INSTALLER

➔ OUVRIR

#### DECIPLUS

| Première utilisation                |
|-------------------------------------|
| Nom                                 |
| Prénom                              |
| Date de naissance                   |
| Suivant                             |
| <ul> <li>Créer un compte</li> </ul> |
| Email                               |
| Mot de passe                        |
| Suivant                             |
| Genre                               |
| ➔ Code centre                       |
| polform972                          |

Cliquer sur je suis un nouvel adhérent

Autoriser l'application à accéder à la position de votre appareil

Cliquer sur le cadre

POLFORM - ESPACE DD LE LAMENTIN

**Cliquer sur : AJOUTER** 

## Cliquer sur la flèche en haut à gauche $\leftarrow$

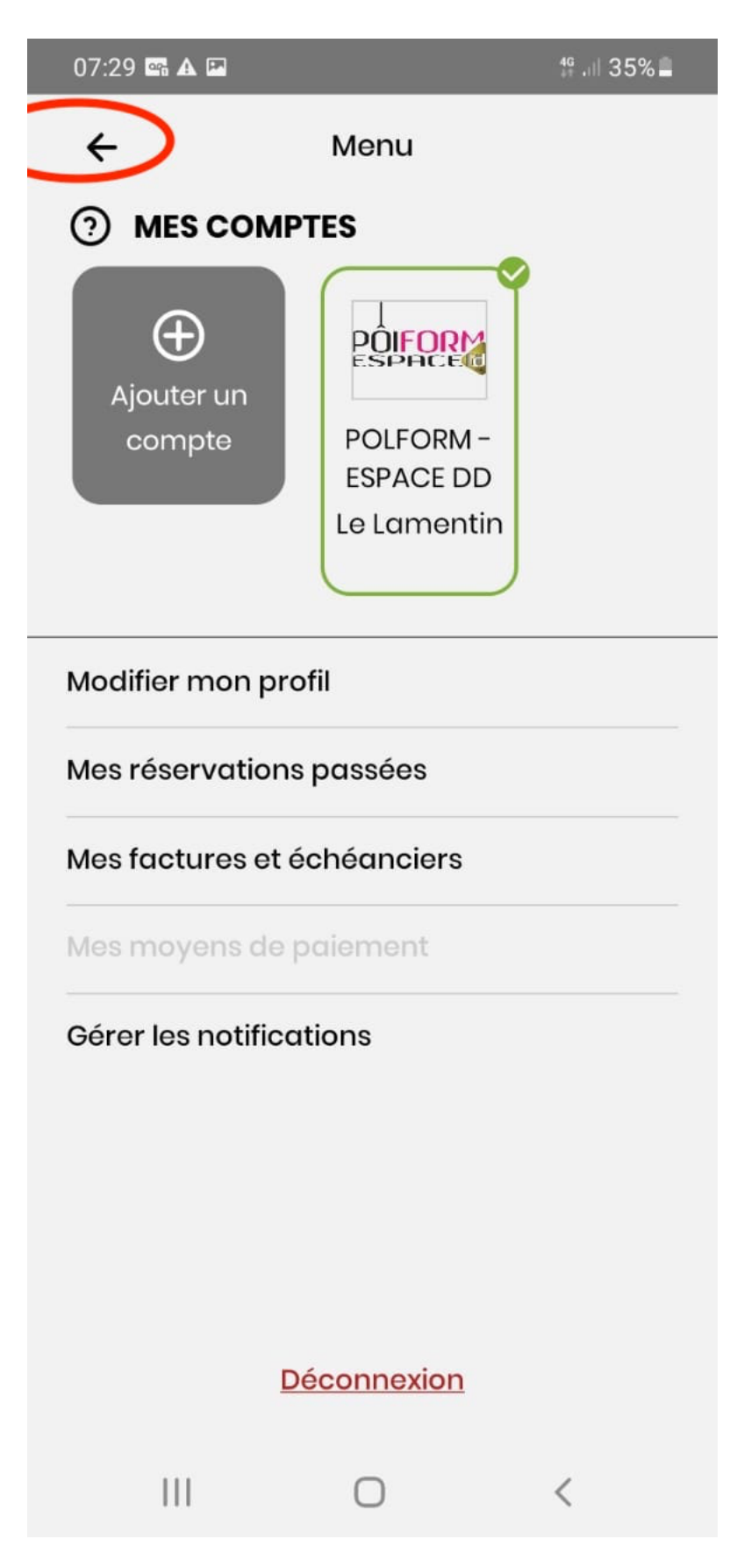

## Cliquer en bas, sur le 2<sup>ème</sup> symbole

| 07:28 🖙 🗚 🕻 | ₩ 4G .()                                                                            | 35%      |
|-------------|-------------------------------------------------------------------------------------|----------|
|             |                                                                                     | <b>4</b> |
|             | Bonjour sable !<br>Prête pour l'aventure ?                                          |          |
| Mes presto  | ations en cours                                                                     |          |
| Carte       | <b>Séance découverte offerte</b><br>Il reste 1 Crédit<br>Valide jusqu'au 26/05/2022 |          |
| Carte       | <b>Lyrical Jazz</b><br>Il reste 0 Crédit<br>Valide jusqu'au 26/04/2024              |          |
| Abo         | <b>Journée Fête de la Danse 2022</b><br>Valide jusqu'au 29/04/2022                  |          |
|             |                                                                                     |          |
|             | $\frown$                                                                            |          |
| <b>^</b>    |                                                                                     | Ħ        |
| 111         | 0 <                                                                                 |          |

## Choisir le jour et votre cours

Exemple : Vendredi 29 avril, cours de danse contemporaine avec Monique ASSOUVIE

| 07:31 🖙 🗛 🛙                | <sup>46</sup> .⊪ 34% <b>–</b> |  |  |
|----------------------------|-------------------------------|--|--|
| POLFORM - E<br>sable nuage | ble nuage                     |  |  |
| <b>i</b>                   | Aujourd'hui   킄               |  |  |
| tt Ajouter                 | des filtres                   |  |  |
|                            | Vendredi 29 avril             |  |  |
| 17h00                      | Pole Chore                    |  |  |
| 60 min                     | Salle choco                   |  |  |
| 4/21 part                  | Par Mélinda Salomon           |  |  |
|                            |                               |  |  |
| 17h00                      | Barre au sol                  |  |  |
| 60 min                     | Salle milk                    |  |  |
| 4/30 part                  | Par Monique Assouvie          |  |  |
|                            |                               |  |  |
| 18h00                      | Heels dance                   |  |  |
| 60 min                     | Salle choco                   |  |  |
| 1/25 part                  | Par Johanna Gravinay          |  |  |
|                            |                               |  |  |
| 18h00                      | Danse contemporaine           |  |  |
| 60 min                     | Salle milk                    |  |  |
| 0/30 part                  | Par Monique Assouvie          |  |  |
|                            |                               |  |  |
| 18h00                      | AFROBEAT                      |  |  |
| 60 min                     | Extérieur A                   |  |  |
| 1/100 part                 | Par Kirza Adele               |  |  |
|                            |                               |  |  |
| 18h45                      | Kiz                           |  |  |
|                            | 🚔 <u>88</u> 👅                 |  |  |
| ••                         |                               |  |  |
| 111                        | 0 <                           |  |  |

## Cliquer sur s'inscrire

| 07:32 🖼 🕰 🔚 🥼 🥼 34% 🛢                  |
|----------------------------------------|
| ← Danse contemporaine &                |
|                                        |
| Date : 29 avril                        |
| Heure de début : 18h00 Durée : 60 min  |
| Ressource : salle milk                 |
| Coach : Monique ASSOUVIE               |
|                                        |
| Description                            |
| Danse Contemporaine                    |
| Classique - contemporain               |
|                                        |
| À propos du centre                     |
| POLFORM - ESPACE DD +596596604798      |
| BAT A 13 - LOT LES HA polform972@gmail |
| ST252 LE LAWENTIN                      |
| Con Con                                |
| Saint-Pierre                           |
| Martin ESPAce DD                       |
| 0/20 participants                      |
| 0/30 participants                      |
| S'inscrire                             |
| III O <                                |

#### Valider votre inscription

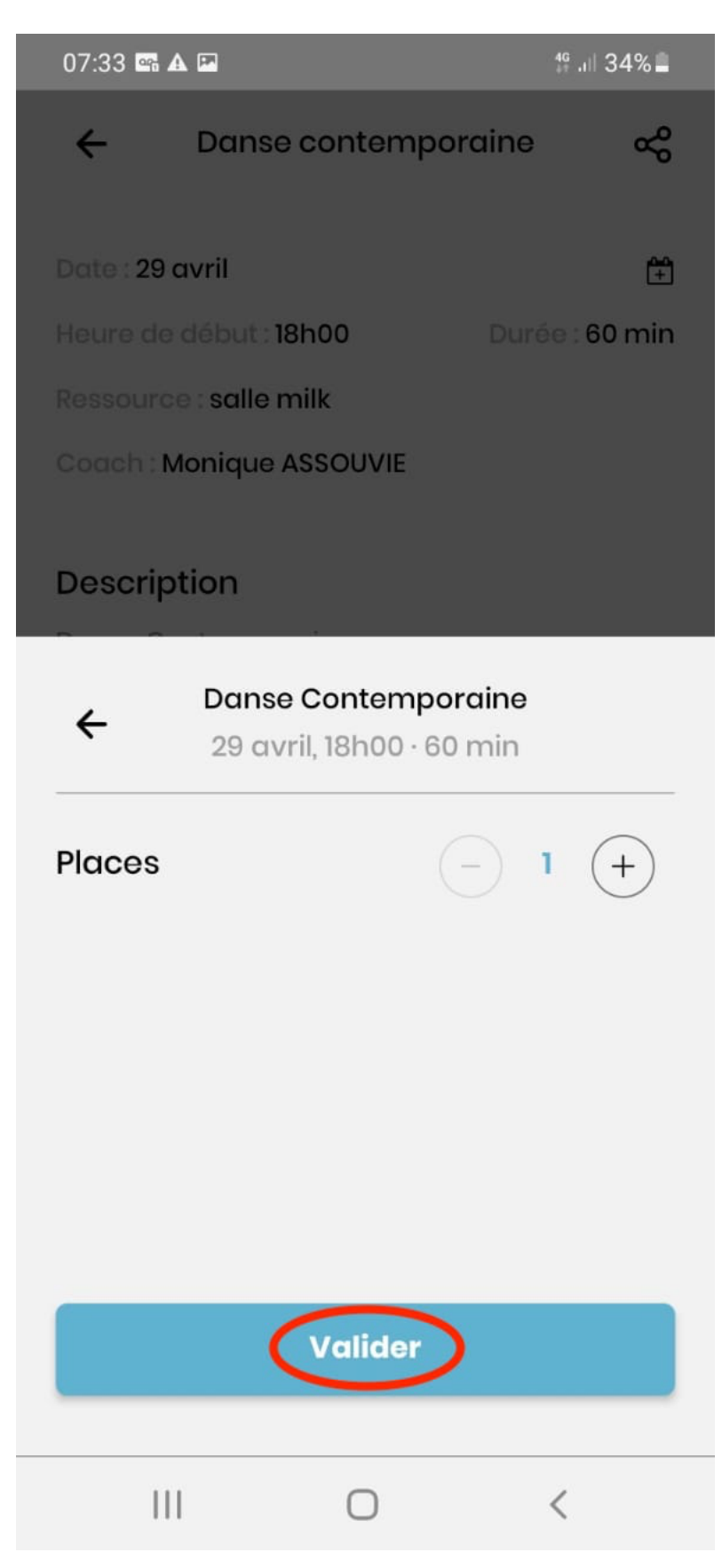

Merci, à bientôt pour l'Aventure !